New Zealand Corporate Card Application Guide

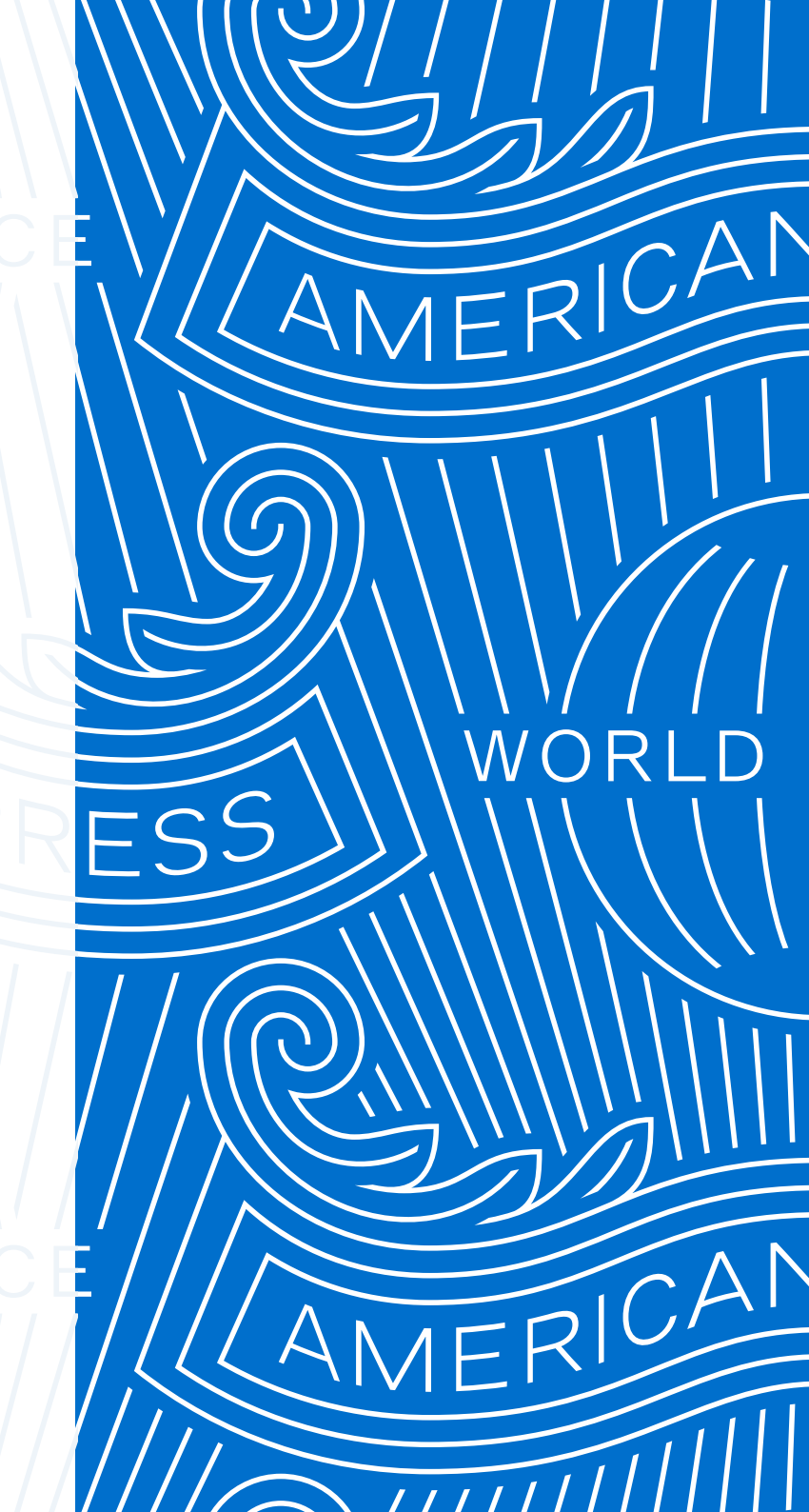

AMERICAN DON'T do business without it "

# An easy way to apply for Corporate Cards

The Corporate Card application process is now faster, more secure and collaborative than ever.

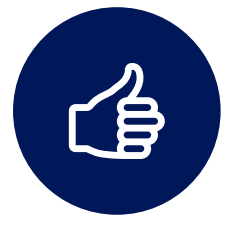

#### **Secure Digital Process**

DocuSign allows individuals to securely sign and complete the application from any digital device, anytime and anywhere.

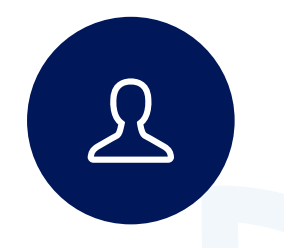

#### **Environmentally Friendly**

Application process is totally digital, no need to print or scan any paper form.

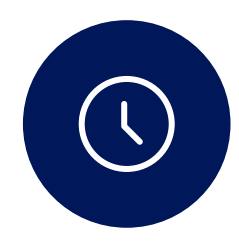

#### **More Efficient**

Initiate, approve and submit applications with just a few clicks. Forms are automatedly circulated to all parties, making it more efficient than ever.

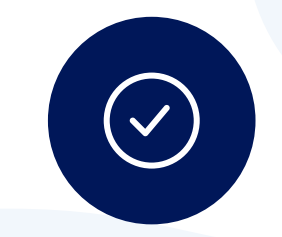

#### **Accurate and Time-Saving**

Application contains mandatory fields and does not require any wet signature, significantly reducing administration time.

# Contents

This Document is fully interactive. Click on links within each page to navigate between sections.

#### **Application Steps Overview**

#### **Card Application Process**

- 1) Receive the form to start the application
- 2) Roles assignment
- 3) Company information
- 4) Applicant information and documents upload
- 5) Authorised signature
- 6) Completed application

#### Frequently Asked Questions

# **Application steps overview**

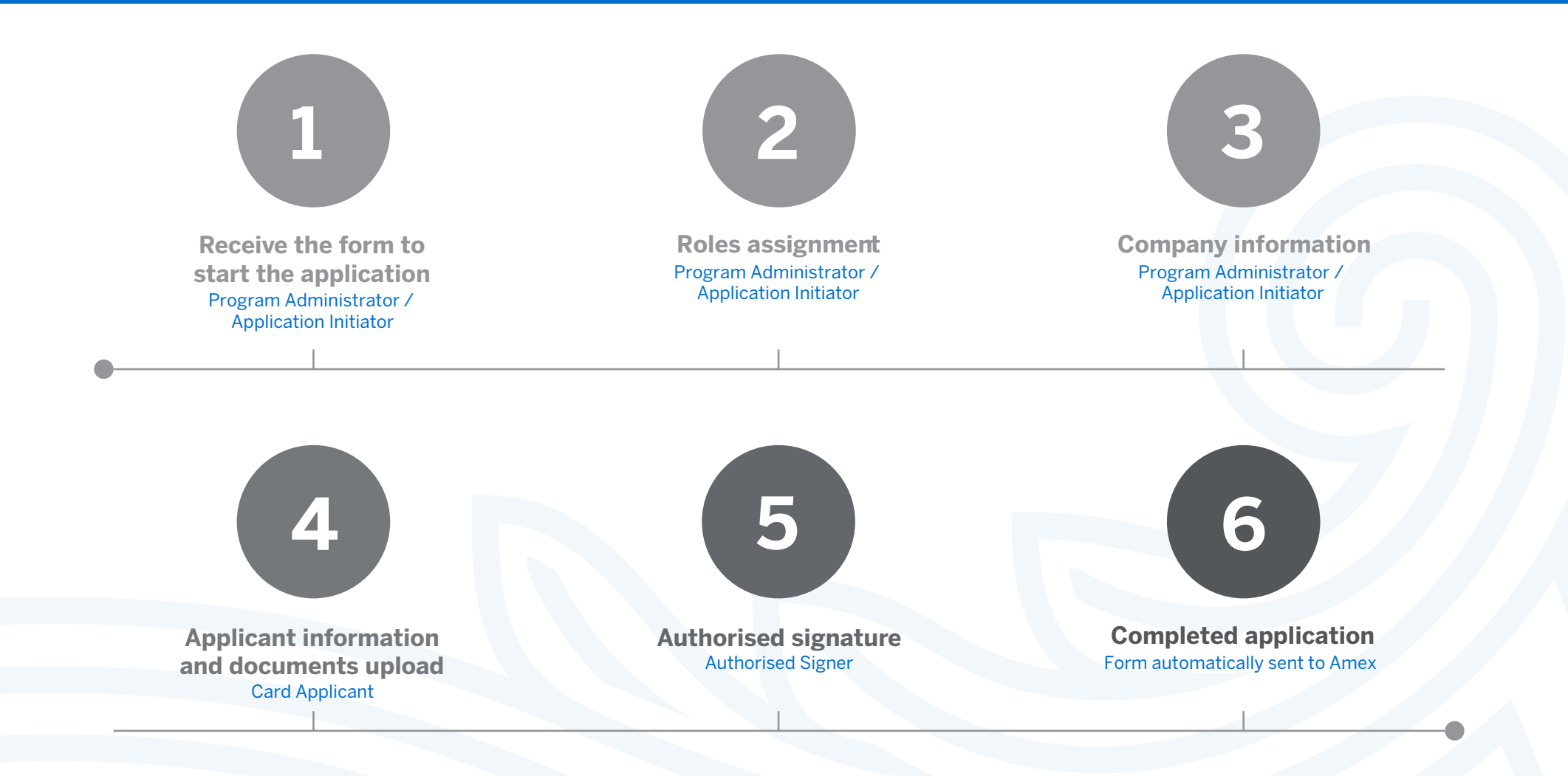

4

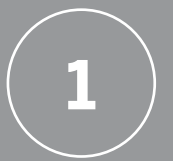

# Receive the form to start the application

For Program Administrator/Application Initiator

#### You can access the application form from one of the following options.

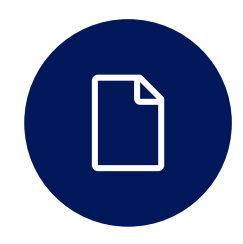

#### Form Centre

https://www.americanexpress.com/nz/business/corporate/card-programme/administrators/ Forms for Corporate Card Members

#### American Express @ Work®

Log in to @ Work > Initiate Card Applications

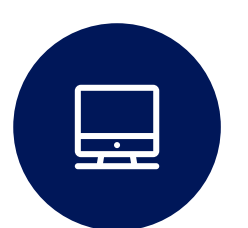

Already Enrolled?

<u>Click here</u>

Not Yet Enrolled: https://atworkenrollment.americanexpress.com/

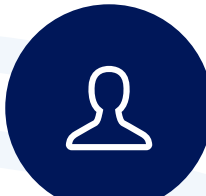

Direct web link from Account Managers

# **Roles assignment** For Program Administrator/Application Initiator

| <b>X</b>              |                                                                                                    | NEARY TO PROCEED                               | Pro<br>inf          | ogram Administrator (PA)/Ap<br>ormation of individuals invol                                           | oplication Initiator<br>ved with the applic         | to provide the<br>cation. |
|-----------------------|----------------------------------------------------------------------------------------------------|------------------------------------------------|---------------------|----------------------------------------------------------------------------------------------------|-----------------------------------------------------|---------------------------|
|                       | American Express<br>For Application Instatus Passa 11 in the new and enail for<br>services and assess Direct REALTO RECEIPT. Interno<br>are investing the Report and account will receive an enail Initiage<br>them to complete the application.                                                                                                    |                                                |                     |                                                                                                    |                                                     |                           |
|                       | For Bronyases You will receive an environment service to be compared<br>the explosion in Research Comment Security for the anti-<br>PLADABE BERGANYTO<br>- Bonder appointingly infinitiate to complete the form in activity<br>- explosed provide the security of the security of the<br>- bonder point of the matching activity of the security of the<br>- the security of the security of the security of the security of the<br>The security of the security of the security of the security of the<br>fit in the thirty activity of the security of the security of the<br>fit in the thirty activity of the security of the security of the<br>fit in the thirty activity of the security of the security of the security of the<br>fit in the thirty activity of the security of the security of the sec |                                                |                     | Application Initiator<br>Your Name:*                                                                   |                                                     | Program Administrator     |
|                       | Initing that to wake use a gin the explosion. On as provide,<br>your sploated in the substantiation yours do internal houses<br>PLASE DUV CLUCK ON the "HEALT TO ADDEED" ELITION<br>BELOWINGHING OUR HEALT TO ADDEET BE DOULINGT<br>AND COMPLICE THE PROCESS OUTLINED ADDIE.<br>Application Initiator                                                                                                    | -                                              |                     | Your Email: * Email Address Please provide information for any other* signers needed for this document |                                                     | or Application Initiator  |
|                       | Your Name: *                                                                                                    |                                                |                     | Program Administrator<br>Name: -<br>Full Name                                                          |                                                     |                           |
|                       | agres reaces for the accurrent " Program Administrator Name:                                                                                                    |                                                |                     | Email: * Email Address Employee Applicant                                                              |                                                     |                           |
|                       | Enal Activas<br>Employee Applicant<br>Name *<br>Ruthama                                                                                                    |                                                |                     | Name:* Full Name Emails * Email Address                                                                |                                                     | — Employee Applicant      |
|                       | Errel Aoreas<br>Authorized Signer<br>Name*<br>Fut Iona                                                                                                    |                                                |                     | Authorized Signer Name: * Full Name Email: *                                                           |                                                     | — Authorised Signer       |
|                       | Brail Adress                                                                                                    |                                                |                     | Email Address                                                                                          |                                                     |                           |
| Parvanat by Decodings | Ergish (12) + Ormanisk   Servarisk   Prisay   Hellenia Propery   Tran                                                                                                    | Cupyright 0 3033 Dusudipy, Yuu Ji Agrin waanad | Powered by DocuSign | English (US) V Contact Us   Terms of Use   Privacy   Intellectual Property   Trust                     | Copyright © 2020 DocuSign, Inc. All rights reserved |                           |

3

# **Company information** For Program Administrator/Application Initiator

Form will be sent to Card Applicant after clicking 'FINISH'

| Please review the documer                                                | ts below.                                                                                                    |                                                                                                    | FINISH           | OTHER ACTIONS - |
|--------------------------------------------------------------------------|----------------------------------------------------------------------------------------------------|----------------------------------------------------------------------------------------------------|------------------|-----------------|
|                                                                          | @ @ 포                                                                                                    | • 🖶 💿                                                                                                    |                  |                 |
| Tip:<br>PA can click here to request<br>rush card application (optional) | <section-header><section-header><section-header><section-header><section-header><text><text><text><text><section-header><section-header><section-header><text></text></section-header></section-header></section-header></text></text></text></text></section-header></section-header></section-header></section-header></section-header>                                                                                                    | Cand<br>y – New Zealand<br>BS:<br>exolution mets al recessory regimement. sc                                                                                                    | PM2010/01/01     |                 |
| Fill in the company information.                                         | Писов 608 рясс 3 телм 6     Силисков 608 рясс 3 телм 6     Силисков 7 ред 0 деци     Пехи 7 ред на      Соверска 7     Педилару марки      Соверска 7     Силисков 2     Силисков 2 | Street Name           Statut           Burness Relations           Celp           Burness Relations           Same as Business Address           Upt           Street Number           Street Number | *<br>*           |                 |
|                                                                          | CORPORATION DETAILS     Composition Values     Composition D     Controller Aurole     Employee ID                                                                                                    | StreteSchull Oct2ALS           Full Residential Address (PO Box not accepted)           Unit         Strete Number           Strete Number         Strete Number           Strete Number         Only           Dataset strete         Strete Australia           Strete strete         Strete Australia           Unit strete         Strete Australia           Strete strete         Strete Australia           Deven Liceane Million         Strete Australia           Diver Sitemen Million         Strete Strete                              | se<br>mon)<br>or |                 |

# **Company information** For Program Administrator/Application Initiator

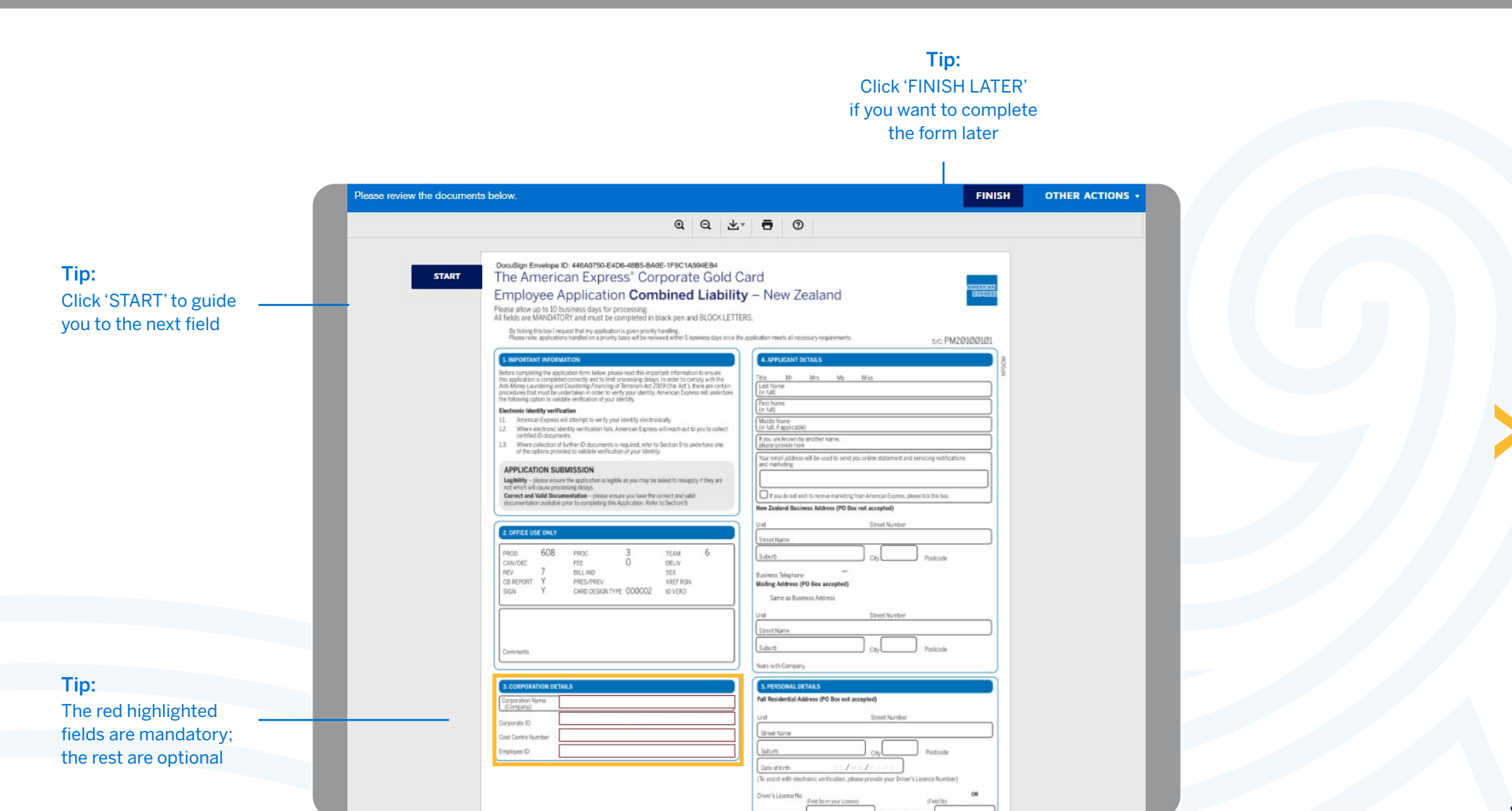

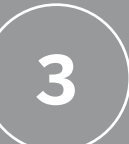

# **Company information**

For Program Administrator/Application Initiator

The form will be sent to the next signer automatically after PA/Application Initiator completed the company information. At the same time, Application Initiator will receive an email from DocuSign.

|                                                            | American Express ® Corporate Gold Card Employee Application - Liz Tam<br>DocuSign NA3 System <dse_na3@docusign.net><br/>To Liz Tam<br/>① Trusted Sender - American Express verifies that this email comes from a trusted source<br/>If there are problems with how this message is displayed, click here to view it in a web browser.</dse_na3@docusign.net> | — Tip:<br>PA can search the<br>form in mailbox using<br>Card Applicant's name |
|------------------------------------------------------------|----------------------------------------------------------------------------------------------------|-------------------------------------------------------------------------------|
| Tip:<br>Click here to track the<br>progress of application | EXCENSION<br>American Express Corporate Card Program sent you a document to<br>review and sign.<br>REVIEW DOCUMENT                                                                                                    |                                                                               |
|                                                            | American Express Corporate Card Program         corporatecardprogram@aexp.com         American Express® Corporate Gold Card Employee Application - Combined Liability         * * * * * * * *                                                                                                    |                                                                               |
|                                                            | Dear Program Administrator,<br>Please click "Review Document" to view the application and complete the Company<br>Information                                                                                                    |                                                                               |

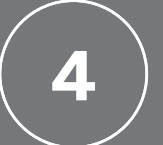

Card Applicant will receive an email after PA/ Application Initiator has completed the company information. Click 'REVIEW DOCUMENT'.

| DOCU DOCU                                              | Sign NA3 System <ds< th=""><th>e_NA3@docusign.net&gt;</th><th>S Reply</th><th>« Reply All</th><th>→ Forward</th><th></th></ds<> | e_NA3@docusign.net>                                                                                                    | S Reply                                         | « Reply All      | → Forward     |        |
|--------------------------------------------------------|----------------------------------------------------------------------------------------------------|----------------------------------------------------------------------------------------------------|-------------------------------------------------|------------------|---------------|--------|
| To Liz                                                 | z Tam                                                                                                    |                                                                                                    |                                                 |                  | Tue 8/03/2022 | 9:42 A |
| <ol> <li>Trusted Sende<br/>If there are pro</li> </ol> | er - American Express verifies<br>oblems with how this messa                                                                    | that this email comes from a trusted source<br>ge is displayed, click here to view it in a we                                                                    | eb browser.                                     |                  |               |        |
|                                                        |                                                                                                    |                                                                                                    |                                                 |                  |               |        |
|                                                        | _                                                                                                    |                                                                                                    |                                                 |                  |               |        |
|                                                        | AMERICAN                                                                                                    |                                                                                                    |                                                 |                  |               |        |
|                                                        |                                                                                                    |                                                                                                    |                                                 |                  |               |        |
|                                                        |                                                                                                    |                                                                                                    |                                                 |                  |               |        |
|                                                        |                                                                                                    | $\sim$                                                                                                    |                                                 |                  |               |        |
|                                                        |                                                                                                    |                                                                                                    |                                                 |                  |               |        |
|                                                        |                                                                                                    |                                                                                                    |                                                 |                  |               |        |
|                                                        |                                                                                                    |                                                                                                    |                                                 |                  |               |        |
|                                                        |                                                                                                    |                                                                                                    |                                                 |                  |               |        |
|                                                        |                                                                                                    |                                                                                                    |                                                 |                  |               |        |
|                                                        | American E                                                                                                    | Express Corporate Card Progra                                                                                                    | am sent you a doo                               | cument to        |               |        |
|                                                        | American E                                                                                                    | Express Corporate Card Progra                                                                                                    | am sent you a doo                               | cument to        |               |        |
|                                                        | American E                                                                                                    | Express Corporate Card Progra                                                                                                    | am sent you a doo                               | cument to        |               |        |
|                                                        | American E                                                                                                    | Express Corporate Card Progra<br>review and sign<br>REVIEW DOCUME                                                                                                | am sent you a doo<br>ENT                        | cument to        |               |        |
|                                                        | American E                                                                                                    | Express Corporate Card Progra                                                                                                    | am sent you a doo<br>                           | cument to        |               |        |
|                                                        | American E                                                                                                    | Express Corporate Card Progra                                                                                                    | am sent you a doo<br><br>ENT                    | cument to        |               |        |
|                                                        | American E                                                                                                    | Express Corporate Card Progra<br>review and sign<br>REVIEW DOCUME                                                                                                | am sent you a doo                               | cument to        |               |        |
|                                                        | American Express                                                                                                    | Express Corporate Card Progra<br>Leview and sign<br>REVIEW DOCUME                                                                                                | am sent you a doo<br>:NT                        | sument to        |               |        |
|                                                        | American Express<br>corporatecardprogram                                                                                        | Express Corporate Card Progra<br>review and sign<br>REVIEW DOCUME<br>Corporate Card Program<br>am@aexp.com                                                       | am sent you a doo<br>ENT                        | sument to        |               |        |
|                                                        | American E<br>American Express<br>corporatecardprogr<br>American Express®                                                       | Express Corporate Card Progra<br>review and sign<br>REVIEW DOCUME                                                                                                | am sent you a doo                               | nbined Liability | ,             |        |
|                                                        | American E<br>American Express<br>corporatecardprogra<br>American Express                                                       | Express Corporate Card Program<br>review and sign<br>REVIEW DOCUME<br>Corporate Card Program<br>am@aexp.com                                                      | am sent you a doo<br>ENT<br>e Application - Cor | nbined Liability | ,             |        |
|                                                        | American Express<br>corporatecardprogra<br>American Express                                                                     | Express Corporate Card Progra<br>Leview and sign<br>REVIEW DOCUME<br>Corporate Card Program<br>am@aexp.com<br>0 Corporate Gold Card Employed                     | e Application - Cor                             | nument to        | ,             |        |
|                                                        | American Express<br>corporatecardprogra<br>American Express®                                                                    | Express Corporate Card Progra<br>review and sign<br>REVIEW DOCUME<br>Corporate Card Program<br>am@aexp.com<br>0 Corporate Gold Card Employed<br>*<br>inistrator, | am sent you a doo                               | nbined Liability | ,             |        |

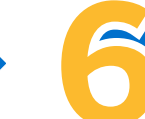

#### Fill in personal information on the form.

| Pette                                                                                                    | ing tros con i recutes d'all hy approation o given priority nandling.<br>note: applications handled on a priority basis will be reviewed within 5 business days o                                                                                                    | sic PM20100                                                                                                    |
|----------------------------------------------------------------------------------------------------|----------------------------------------------------------------------------------------------------|----------------------------------------------------------------------------------------------------|
| Lorent     Lorent     Lorent     Lorent     Lorent     Lorent     Lorent     Lorent     Lorent     Lorent     Lorent     Lorent                                                                                                    | Not MARKED                                                                                                    | CONTENTS      CONTENTS      CONTENTS    |
| 2.000                                                                                                    | FUEDAV                                                                                                    | Unit Street Number                                                                                                    |
| ROD<br>CANUCE<br>REV<br>CO REPC<br>SIGN                                                                                                    | 608         ряос         3         телм         6           с         РЕЕ         О         DELV         7           7         BILIND         52X         52X           Y         РЕКРИСУ         XREFRAN         XREFRAN           Y         САНД DESKNTYKE 000002         DIVERO | Concetture<br>Subres Telefore<br>Mailing Address (PO Res accepted)<br>Same as Busines Address                                                                                                    |
| Correct                                                                                                    | 5                                                                                                    | Unit Street Number<br>Connections<br>Suburb Call                                                                                                    |
| 1.0089                                                                                                    | ORATION DETAILS                                                                                                    | S PERSONAL DETAILS                                                                                                    |
| Grand<br>Grand<br>Grand | 2.00                                                                                                    | view of the strength of the strength of t |

Check with your PA if you are unsure of the information

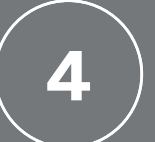

Card Applicant can scroll down to add digital signature.

@ @ ±, ₽ 0

FINISH OTHER ACTIONS

Click 'FINISH' when completed.

DocuSign Envelope ID: 446A0750-E4D6-48B5-BA0E-1F9C1A594EB4 6. AGREEMENT AND SIGNATURES

document.

#### Declaration by Applicant

Life Corporate Carl applicant. hereby apply to you American Digress International (N2), Inc. for an American Depress Corporate Carl. If insued to me. Targer to use tait Corporate Carl for basiness purposes and to comply with the Terms and Conditions attached to this Application. Lorithy that the information gives in support of my Applications is true and correct. Wu authories American Express to contact your bankers or any other sources and/or reports, in relation to our organisation induced from taut not intel to credit reporting or other similar agreess for the our comparisation induced to an expression of the providing aeroises for the or dentified by American Express before, during or after providing services to us to establish the chosen Accounts. Take authories you berins and Conditional greet that I will be liable with the Company say as out on Chase 3 of the Terms and Conditions attached.

By signing below, I acknowledge that I have read and agree to the declaration stated above, and I have read and clearly understood the Terms and Conditions attached.

| onfirm that I have comple | ted my identification verificat | tion requirements, as detailed in Se | :tio |
|---------------------------|---------------------------------|--------------------------------------|------|
| ame of Applicant          | First Name                      | Last Name                            |      |

| Signature of Applicant      |                           |                |           |
|-----------------------------|---------------------------|----------------|-----------|
| X                           |                           | Date           | 00/00/17  |
| an muna aiBonnai A. anna bu | In the name of Generation | officiario (3) |           |
| Name of Certified Signatory | First Name                |                | Last Name |

7. DECLARATION BY AUTHORISED SIGNATORY

On behalf of the Company, Ihendy request issuance of a Corporate Carl to the individual named above and certify that the named individual is an enclose of the Company. Inorim no behalf of the Company that the information given in this application form is to the best of our invalvedge true and correct, and that the Company grees to be build by the American Express Company. Conditions, with respect to such Corporate Card. I warrant that I am authorised to make this adculatation on behalf of the Company. Figure of Authorised Signatory First Name Last Name

sase print)

Signature of Authorised Signatory

Date DD / M M / Y Y

Click the paper clip icon to upload document(s).

#### 8. AUTHORITY UNDER THE PRIVACY ACT

order to process your Application and manage your account we need to collect personal information

#### 8. AUTHORITY UNDER THE PRIVACY ACT (CONT.)

For full details about what personal information we will collect and what we may do with your personal information please see **Claves 21 Privacy Act and Consent** of the attached Terms and Conditions. You agree that where you have provided us with information about another individual in this Application form, you will make sure that the individual is avaire of.

you supplying their information to us and the purposes for which we have collected it;
 their ability to access and correct that information; and

the contact details of our Privacy Officer.

If you do not provide the information requested or give your agreement, American Express International (NZ), Inc. may not be able to process your Application.

To arrange access to personal information about you, request a copy of the American Express Privacy Policy Statement or enquire generally about privacy matters, write to: The Privacy Officer, American Express International (NZ), Inc. PO Box 4005, Shortland Street, Auckland 1140.

#### 9. IDENTIFICATION DOCUMENT PROCEDURE

In order to comply with the Anth-Money Laundering and Countering Francing of Terrorism Act 2009 (the Yact'), there are certain procedures that must be undertaken in order to verify your identity. You must undertake the following to availate verification of your identity.

#### Verification of Identity by Certified Signatory

This is an individual who has been defined under the 'Act' as having authority to sight and certify a copy of an identification document as being an original copy of that identification document.

- The following persons are Certified Signatories
- Commonwealth representative (as defined in the Oaths and Declarations Act 1957)
   An employee of the Police who holds the office of constable
- (as defined in Section 4 of the Policing Act 2008) Justice of the peace

Registered medical doctor
 Kaumátua

Registered teacher

Minister of religion

Lawyer (as defined in the Lawyers and Conveyancers Act 2006)
 Notary public

· New Zealand Honorary consul

Member of Parliament

- Chartered accountant (within the meaning of Section 19 of the New Zealand Institute of Chartered Accountants Act 1996).
- 11. You must have a copy of a primary photo identification document certified. The Certified Spratory must sight the original documentary identification, and make a statement on the copy by writing or stamping. "Certify this to be a frue copy of the original documents yields and which presenters that have shared a dapplicant's name?" The certification must not be over 3 months did. A list of primary photo identification documents and Certified Spratories are listed before.

1.2. You must provide proof of your residential address.

 In order to certify the copy of the primary photo identification document, the Certified Signatory must put the following details on the copy on the same page as the actual identification document. If these are not included processing your Application will \* See detailed instructions on Signature and Document attachments in the next pages

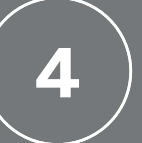

|                                                                                                    | v Signature                                                                                                    | trulu th           |
|----------------------------------------------------------------------------------------------------|----------------------------------------------------------------------------------------------------|--------------------|
|                                                                                                    | n - Halo, and agentive.                                                                                                    | contractor contra  |
|                                                                                                    |                                                                                                    | Bue atu Bat        |
|                                                                                                    | anne unana                                                                                                    | contentiv con      |
| Adopt Your Signature                                                                                                    |                                                                                                    | ter dro tol        |
|                                                                                                    | u ti                                                                                                    | contraster con     |
| Confirm your name, initials, and signature.                                                                                                    | and figs. Lapse that the equivalence and answer                                                                               | the Las BL         |
| Required                                                                                                    |                                                                                                    | - Indention of the |
| Full Name*                                                                                                    | Initials*                                                                                                    |                    |
| John Smith                                                                                                    | ual                                                                                                    |                    |
| SELECT STYLE DRAW UPLOAD                                                                                                    |                                                                                                    |                    |
| PREVIEW                                                                                                    | c                                                                                                    | hange Style        |
| - DocuSigned by: DS                                                                                                    |                                                                                                    |                    |
| Adus Casille AC                                                                                                    |                                                                                                    |                    |
| BA3729F0337C4EF_                                                                                                    |                                                                                                    |                    |
|                                                                                                    |                                                                                                    |                    |
| By selecting Adopt and Sign, I agree that the signature and initials will be the<br>try agent) use them on documents, including legally binding contracts - just. | e electronic representation of my signature and initials for all purpose<br>the same as a pen-and-paper signature or initial. | s when I (or       |
|                                                                                                    |                                                                                                    |                    |
|                                                                                                    |                                                                                                    |                    |

\* Required

John Smit

Required ull Name\* John Smith

ELECT STYLE

UPLOAD YOUR SIGNATURE

SELECT STYLE

DRAW YOUR SIGNATURE

DRAW

#### There are 3 ways to create your digital signature:

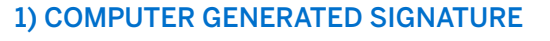

- > Type in your signature name
- > Click "Change style" to select the font style
- > Click "ADOPT AND SIGN" to confirm your digital signature

#### 2) DRAW

- > Type in your signature name
- > Click "DRAW" and create your signature using mouse

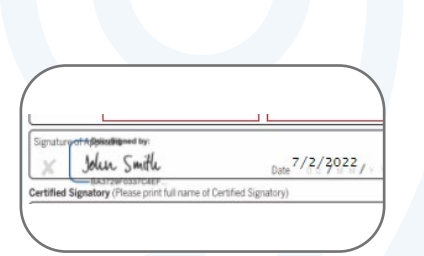

Signature successfully added

#### 3) UPLOAD

- > Type in your signature name
- > Click "UPLOAD" to upload your signature image

**Tip:** Signature style can be saved and reused in other forms

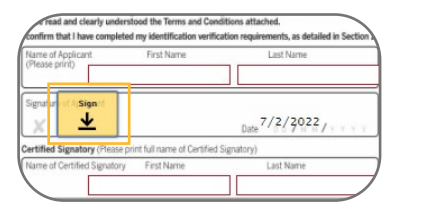

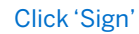

DBAW UPLOAD
THE AND A STATE AND A STATE AN

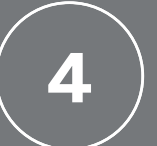

#### How to upload ID document(s):

Click on the paper clip icon to upload your ID documents or passport image according to instructions.

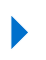

Click 'UPLOAD A FILE' to choose a file from your local drive, then click 'DONE'.

| Lottly the here the more spin or support is the Application is the and meres. Yes, and here or<br>America Expenses to carbot purport and the Application is the and meres. Yes, and here or<br>approximation and and prime but not leads to end reprocess and the applications or dimension<br>or interfacely hermician Expenses to the spin of the provide generates to a termination to<br>the application of the application of the applications of the applications of the application | Terri, nyuval minis sin hitt frei holdualli usen of<br>• you supply device intermittenti tu aut derivati possis tri inclusione autore calculate (;<br>• Inri edita), ta saiso sin de cimeta Utal elimitatoria auto<br>• Terri edita da ta da in longo (Dine.<br>• Figue Actor associate elimitati autoreas) passado e jala you agenerer. A rencas Copensis Netter<br>• Digo, in carginar la da informació (Dine.<br>Digo, in carginar la da informació (Dine.<br>Digo, in carginar la da informació (Dine.<br>Dine), parte a parte da informació (Dine.<br>Dine) parte da informació (Dine. Dine) parte da informació (Dine) el ministra da informació (Dine).<br>Presendo Figues tra tentaria (Dine), parte da informació (Dine), parte da informació (Dine).<br>Presendo Figues tra tentaria (Dine), parte da informació (Dine), parte da informació (D |
|----------------------------------------------------------------------------------------------------|----------------------------------------------------------------------------------------------------|
| There east and clearly understood the terms and Canditions attached.<br>I confirm that I have completed my identification writification requirements, as detailed in Section 1.                                                                                                    |                                                                                                    |
| Name of Applicant First Name Last Name<br>(Please piint)                                                                                                    | & IDENTIFICATION DOCUMENT PROCEDURE                                                                                                    |
| Signatur                                                                                                    | Is order to comply with the Arth Moye (Juandaring and Dundering Prancing of Biomannika)<br>(the Kor), there are certain procedures that must be undertaken in order to verify your id<br>You must undertake the following to validate verification of your identity.<br>Weakfording of Morellin to Partition Stransport                                                                                                    |
| X 4 Date 7/2/2022                                                                                                    | This is an individual who has been defined under the 'Act' as having authority to sight a                                                                                                    |
| Certified Signatory (Plesse print full same of Certified Signatory)                                                                                                    | document.                                                                                                    |
| Name of Certified Signatory First Name Last Name                                                                                                    | The following persons are Certified Signatories:                                                                                                    |
|                                                                                                    | <ul> <li>Commission representative (as demotion the centre and accelerations accesse)</li> <li>Are engispere of the Police who heads the office of constable<br/>(as defined in Section 4 of the Policing Act 2008)</li> </ul>                                                                                                    |
|                                                                                                    | <ul> <li>Justice of the peace</li> </ul>                                                                                                    |
| 2. DECLARATION BY AUTHORISED SIGNATORY                                                                                                    | <ul> <li>Kaunahai kukukukukukukukukukukukukukukukukukuku</li></ul>                                                                                                    |
| On behalf of the Company, I hereby request issuance of a Corporate Card to the individual named                                                                                                    | <ul> <li>Registered teacher</li> </ul>                                                                                                    |
| above and certify that the named individual is an employee of the Company. I contrive on behalf of<br>the Company that the information given in this application form is to the best of our knowledge true.                                                                                                    | <ul> <li>Minister of religion</li> <li>Lawer (as defined in the Lawers and Convenances Art 2005)</li> </ul>                                                                                                    |
| and correct, and that the Company agrees to be bound by the American Express Corporate Card                                                                                                    | <ul> <li>Notary public</li> </ul>                                                                                                    |
| declaration on behalf of the Company.                                                                                                    | <ul> <li>New Zealand Honorary consul</li> </ul>                                                                                                    |
| Name of Authonised Signatory First Name Last Name<br>(please plot)                                                                                                    | Mancher of Parliament     Gradened accountant (within the meaning of Section 19 of the New Zeaked Inc. or<br>of Charliered Accountants Act 1996).                                                                                                    |
| Septement Authorised Septement<br>Date::::::::::::::::::::::::::::::::::::                                                                                                    | 11. You must have a copy of a primary photo identification document contribut.<br>Certified Signatory must append the original document or primary interface to<br>statement on the copy by writing or stanning. Yournby this be a take copy<br>in copy of a copy by writing or stanning. Yournby this is be a take copy<br>the contribution of the over its months and what of primary photo ident<br>documents and Contribution patries are in blooked.                                                                                                    |
| 8. AUTHORITY UNDER THE PRIVACY ACT                                                                                                    | <ol> <li>You must provide proof of your residential address.</li> <li>In order to confid the same of the misman above ideal ideal/institute data must the</li> </ol>                                                                                                    |
|                                                                                                    | Signatory must put the following details on the copy on the same page as the ach                                                                                                    |
| In order to process your Application and manage your account we need to collect personal information<br>about you and share it with our partners and other external sources, including credit reporting agencies.                                                                                                    | identification document, if these are not included processing your Application<br>by debaut                                                                                                    |
| The privacy of individuals, including our customers and clients, is of utmost importance to                                                                                                    | (a) Print full name of Certified Signatory                                                                                                    |
| American Express, our minuty many subarrien sets but our posses for managing personal<br>information across the American Express businesses operating in New Zealand. Generally we will                                                                                                    | (b) Signature                                                                                                    |
| collect and process your information in the following ways                                                                                                    | (c) Diffe<br>(0) Enhanced recognition of Certified Streatmy, is a lastice of the Brane).                                                                                                    |
| <ul> <li>Programme Administrator - Exchanging information with the Company and the Hingtramme<br/>Administration for matters resisting to the management of your account, noucling but not inmited<br/>to viewing your transactions, changing credit limits, cancelling Cards and updaling Card Member</li> </ul>                                                                                                    | (c) camp per order to consider a density (e.g., Autors or Parkov)<br>(e) Stamp, sea; or destification number of Centiled Signatory, if applicable<br>14. Write the full name of the Centiled Signatory on this Application form in Section 1                                                                                                    |
| Credit reporting agencies - Obtaining and sharing your personal information from credit reporting                                                                                                    | Primary photo identification document                                                                                                    |
| agencies or other sources in order to assess your Application, determine your credit worthiness,                                                                                                    | This is a Government issued identification document containing a current photograph,<br>somethics and carries of the individual emploies for the Cont. If this document is not in Ex-                                                                                                    |
| Company – Exchanging personal information about you with the Company to administer and     service access format                                                                                                    | It must be accompanied by an English translation prepared by an accredited translator<br>for surflexion prepared by an English translation prepared by an accredited translator                                                                                                    |
| <ul> <li>Marketing lists – Using your personal information including your email for marketing purposes.</li> </ul>                                                                                                    | <ul> <li>A current New Zealand Driver's Licence</li> </ul>                                                                                                    |
| These communications may be sent electronically (for example by email, mobile message or<br>puch notification), by phone or by post, for can choose to opt out at any time by calling us on<br>0800 722 333 or by chicking on unsubscripte in an email communication.                                                                                                    | If you do not hold a current New Zealand Driver's Licence then a current Passport will b<br>accepted.                                                                                                    |
| Our service providers - Sturing your personal information with our service providers that help us                                                                                                    | Certified copy                                                                                                    |
| <ul> <li>Credit providers – Exchanging pour personal information with credit providers namediinyour<br/>Application for the purposes of assessing your Application and managing your account (for exemple</li> </ul>                                                                                                    | <ul> <li>Lettimes cogrimmers a primary prioriti will full on document. That has been certified a     a Certified Signatory as a true cogy of an original document. The Certified Signatory     also confirm that the photo identification represents the identity of the named inc     such as a second second sec</li></ul>      |
|                                                                                                    | The pertification must not be ever 3 months eld.                                                                                                    |
| <ul> <li>Merre you're noeddur).</li> <li>Dennere you're noeddur i Cichanaint nemoatal characteria ath an senno characteria a law anno characteria a senno characteria a senno char</li></ul>       | Your shade would be leaded up for to facilitate identified on a state to the                                                                                                    |
| <ul> <li>Hersons you there built - Exchanging personal information with any person whose name you give<br/>us from there is time to example landorif, accountant etc. to assess your Application.</li> </ul>                                                                                                    | Tour phote must be legible via fax to facilitate identity. Low quality photograph will<br>rejected and you will be asked to previde a higher quality image.                                                                                                    |
| Where you are noteback. Persones you are noteback. Persones you fail as about - Exchanging personal information with any person whose name you give<br>us from time to time, for example landlerd, accountant etc. In-assess your Application. Overseas Transfer - Transferring personal information to the United States or other countries for<br>disfar accesses and example.                                                                                                    | Your photo must be legible via fax to facilitate identity. Low quality photograph<br>rejected and you will be asked to provide a higher quality image.<br>Proof of address                                                                                                    |

| Upload                                                                                                    | d Attachment                                                                                                    | ×                                                                                                    |
|----------------------------------------------------------------------------------------------------|----------------------------------------------------------------------------------------------------|----------------------------------------------------------------------------------------------------|
| CO<br>D: 61<br>GNAT<br>ant, 1<br>mptra<br>amph<br>grea<br>grea<br>typer                                                                                                    | UPLOAD                                                                                                    | A FILE                                                                                                    |
| a du noi infine to constructor o constructor<br>ison of individuals named by us<br>spress before, during or after p<br>horise you to confirm and exch<br>d more fully below. I understan<br>se 3 of the Terms and Conditio<br>fedge that I have read and age<br>revision the Terms and Condition<br>teel on widentification verificat | Fing or other similar agencies nor the<br>(whether in this application or otherwise)<br>roading services to us to establish the<br>ange credit aromation concerning my<br>d and agene that I will be liable with the<br>estattached. | <ul> <li>the contact details of our Pinacy Office</li> <li>the contact details of our Pinacy Office</li> <li>tyou do not provide the information requested or gave your agreement. Arm<br/>(VQL) inc: rung note a alle to process your 4 Application.</li> <li>The practice of the process your 4 Application.</li> <li>The practice of the process your 4 Application.</li> <li>The practice of the process your 4 Application.</li> <li>The practice of the process your 4 Application.</li> <li>The practice of the process your 4 Application.</li> <li>The practice of the practice of th</li></ul> |
| First Name                                                                                                    | Last Name                                                                                                    | 9. IDENTIFICATION DOCUMENT PROCEDURE                                                                                                    |
|                                                                                                    |                                                                                                    | in order to comply with the Anti-Money Laundering and Countering Finan<br>(the Act), there are certain procedures that must be undertaken in                                                                                                    |

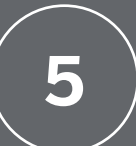

# Authorised signature

For Authorised Signer

Authorised Signer will receive an email after Card Applicant has completed the form. Click 'REVIEW DOCUMENT' to sign the form.

#### American Express® Corporate Gold Card Employee Application - Liz Tam

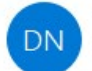

DocuSign NA3 System <dse\_NA3@docusign.net> To Liz Tam

| 🤲 Reply All | → Forward     |         |
|-------------|---------------|---------|
|             | Tue 8/03/2022 | 9:55 AN |

Trusted Sender - American Express verifies that this email comes from a trusted source If there are problems with how this message is displayed, click here to view it in a web browser.

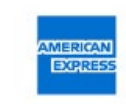

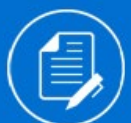

American Express Corporate Card Program sent you a document to review and sign.

**REVIEW DOCUMENT** 

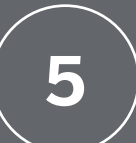

## Authorised signature

For Authorised Signer

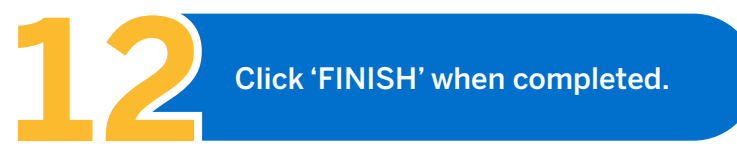

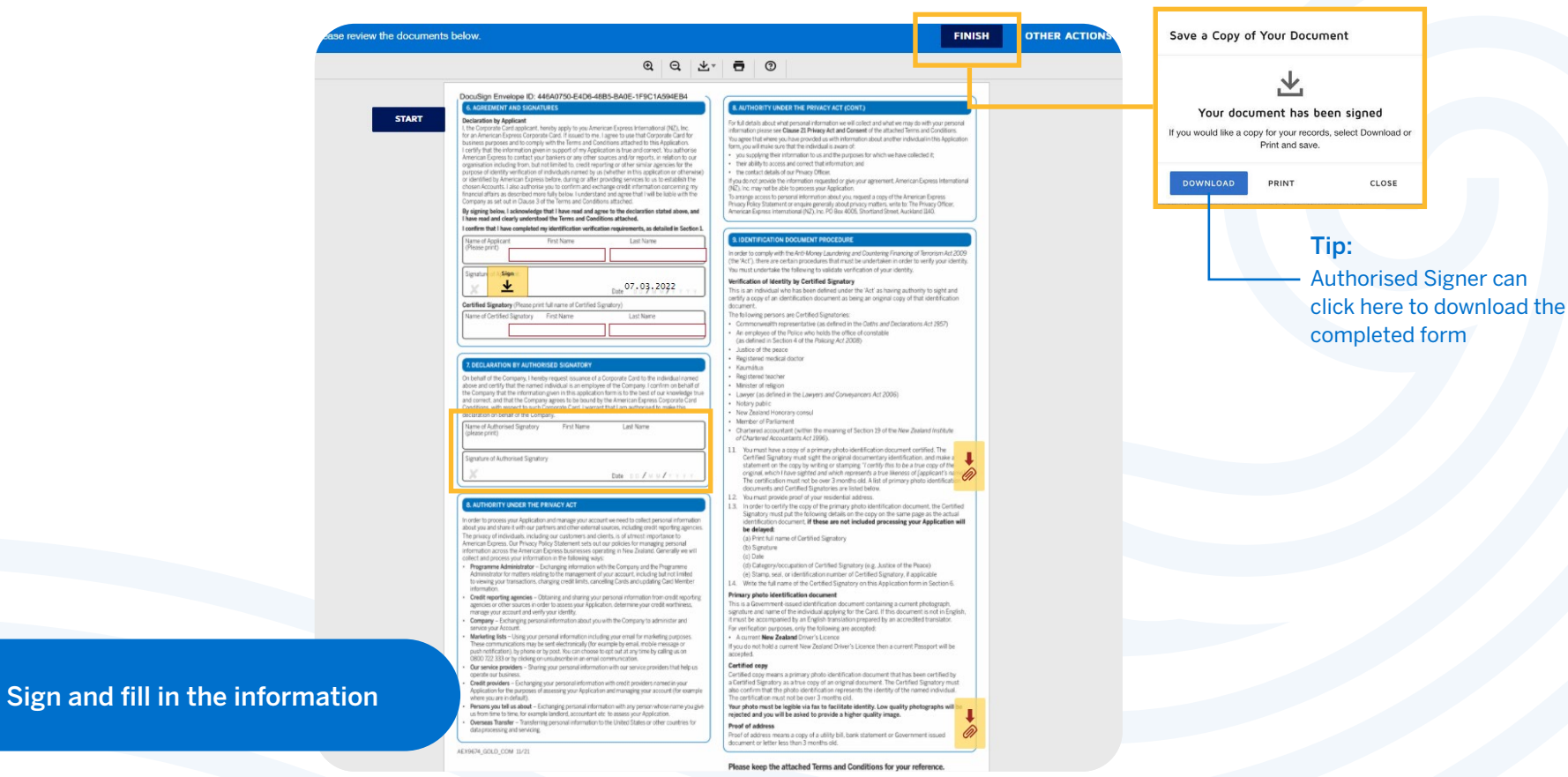

\* See P.12 for signing instructions

Tip:

You can click here to view the completed form

# ) Completed application

The completed form will be automatically sent to our Amex mailbox after all parties have signed and submitted the application.

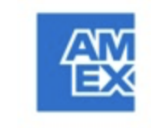

Your document has been completed

**VIEW COMPLETED DOCUMENTS** 

American Express Corporate Card Program corporatecardprogram@aexp.com

#### Tip:

Once our team receives the completed application, a notification email will be sent to all parties (Program Administrator/ Application Initiator/ Card Applicant/ Authorised Signer)

## **Frequently Asked Questions**

1. What is the new Card Application process and what are the benefits of using this process?

The new digital experience allows for an **end-to-end digital Employee Card Application process**, which previously included print-outs, wet signature, and physically passing applications.

2. Is American Express using a secured platform to process my personal information?

Yes, American Express takes security very seriously. Each form, with all personal and company data, **is encrypted with the strongest data encryption technologies**. For more information see <u>https://www.docusign.co.uk/products/electronic-signature</u>

- 3. Is the digital application mobile or tablet friendly? Yes, the application can be accessed on **desktop, mobile** and tablet devices.
- 4. What Card products can we apply for using the digital Card application process?

American Express® Corporate Card - Combined Liability, American Express® Corporate Card - Corporate Liability, American Express® Corporate Card - Individual Liability, American Express® Corporate Card - Limited Liability, American Express® Corporate Gold Card - Combined Liability, American Express® Corporate Gold Card - Corporate Liability, American Express® Corporate Gold Card - Individual Liability, American Express® Corporate Gold Card - Individual Liability, American Express® Corporate Gold Card - Limited Liability, American Express® Corporate Gold Card - Limited Liability, American Express® Corporate Meeting Card Individual (Non-Plastic), American Express® Corporate Purchasing Card Individual (Non-Plastic) and American Express® Corporate Purchasing Card Individual (Plastic).

- 5. Who do I contact if I need assistance? If the Program Administrator has questions, they can contact the American Express PA Servicing Team.
- 6. Once the process is initiated, how long do I have to complete an application?

You and your team will have **30 calendar days** to complete your application form, starting from the day you completed the first part and sent the form to Card Applicant.

7. If I save my application for later, how do I access my application again?

After you click '**Finish Later**', the website will ask you to input your email address. A reminder email with a link to the form will be sent to you.

- 8. What happens to my application if the Authorised Signatory originally nominated to approve my application is on unexpected leave and I've completed my Card Application? The application will be on hold until the Authorised Signer completes the application. If the application is not approved within 30 days after it is initiated, a new form is required.
- 9. How can a PA see where a Card Application is at in the process?

Once PA has finished their part and send the form to Card Member, there will be a link to the application sent to PA via email, so PA can check on the form's progress.

## **Frequently Asked Questions**

10. How will the PA know if an application has been rejected by American Express?

An email notification will be sent to the PA if the application has been voided for reasons including errors or misinformation.

**11.** Are there any notifications sent to remind me to complete my application online?

Yes, reminder emails will be sent to signers to remind them to complete the form.

12. Once my application has been submitted, can I still edit the application?

No, the process cannot be reverted once you have completed your part.

13. What are the required formats of the identity documents?

In order to comply with the Anti-Money Laundering and Countering Financing of Terrorism Act 2009 (the 'Act'), there are certain procedures that must be undertaken in order to verify your identity. You must undertake the procedures outlined in the Application Form to validate verification of your identity. Refer to Section 9 of the Application for full details.

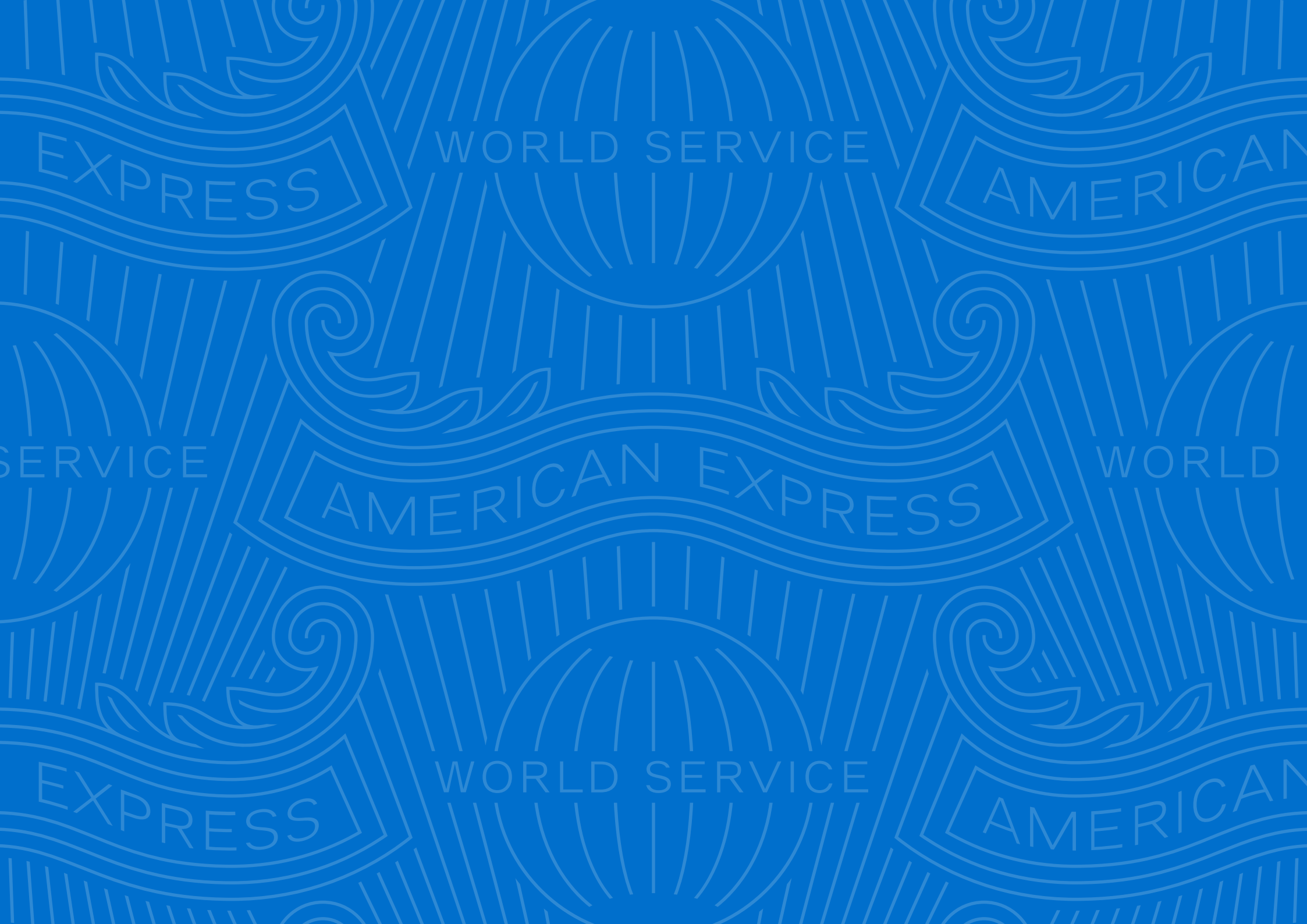